## ◆ 社内の利用状況を確認する方法

1. 管理者アカウントでログインします。

2.①②の順番でクリックします。

3. 登録スタッフごとの各機能の利用数が見れる画面が表示されます。(表示される利用数は毎月1日にリセットされます)

| = | <ul> <li>My Home Robo 安心計画株式会社様 #</li> </ul> | ●主一覧 営業ストック | 公開アンケート 公開プラン集   |     |      |        |       |       |       |       |      |  |
|---|----------------------------------------------|-------------|------------------|-----|------|--------|-------|-------|-------|-------|------|--|
|   | · ホーム                                        |             |                  |     |      |        |       |       |       |       |      |  |
|   | プラン検索                                        |             | 問い合わせ            |     |      |        |       |       |       |       |      |  |
|   | 営業ストック 📕                                     |             | 加入プラン            |     | BASI | ic プラン |       |       |       |       |      |  |
|   |                                              |             | ライセンス数           |     | 1    |        |       |       |       |       |      |  |
|   | 配信プラン集を参照                                    |             | ライセンス料金          |     | 0    |        |       |       |       |       |      |  |
|   |                                              |             | VRオプション          |     | 有り   |        |       |       |       |       |      |  |
|   | - 施主対応フテータフ設定                                |             | VRオプション数         |     | 1    |        |       |       |       |       |      |  |
|   |                                              |             |                  |     | 0    | 0      |       |       |       |       |      |  |
|   | ■ 単則(こ開い)た施士                                 |             | 請求金額             | 0   |      |        |       |       |       |       |      |  |
|   | - お施主様一覧<br>                                 |             |                  | 上限  | 残数   | 安心 太郎  | 安心 次郎 | 安心 三郎 | 安心 四郎 | 安心 五郎 | 安心 六 |  |
|   | お問い合わせ履歴                                     |             | 施主登録数            | 30  | 30   | 0      | 0     | 0     | 0     | 0     |      |  |
|   | 公開アンケート                                      |             | 専用提案書(PDF)作成数    | 150 | 150  | 0      | 0     | 0     | 0     | 0     |      |  |
|   | アンケート回答履歴                                    |             | お施主様プラン集作成数      | 60  | 60   | 0      | 0     | 0     | 0     | 0     |      |  |
|   |                                              |             | 各プラン画像ダウンロード数    | 70  | 70   | 0      | 0     | 0     | 0     | 0     |      |  |
|   | アカウント情報 (2)                                  |             | CADデータダウンロード数    | 30  | 30   | 0      | 0     | 0     | 0     | 0     |      |  |
|   | ライセンス情報                                      |             | 簡易提案書(PDF)作成数    | 30  | 30   | 0      | 0     | 0     | 0     | 0     |      |  |
|   | 坪単価設定                                        |             | ChatGPTコメント生成数   | 50  | 50   | 0      | 0     | 0     | 0     | 0     |      |  |
|   | アプリデータ作成依頼(無料)                               |             | アプリ用URL取得数       | 50  | 50   | 0      | 0     | 0     | 0     | 0     |      |  |
|   | ロ <b>グ</b> アウト                               |             | 自社用提案書(PDF)作成数   | 50  | 50   | 0      | 0     | 0     | 0     | 0     |      |  |
|   |                                              |             | 自社用データダウンロード数    | 50  | 50   | 0      | 0     | 0     | 0     | 0     |      |  |
|   |                                              |             | 自社用各プラン画像ダウンロード数 | 50  | 50   | 0      | 0     | 0     | 0     | 0     |      |  |
|   |                                              |             |                  |     |      |        |       |       |       |       |      |  |

## ◆ 各機機能の内容

| 施主登録数<br>お客様情報を登録できる上限数<br>                                         | 30件  |
|---------------------------------------------------------------------|------|
| <b>お施主様専用提案書作成数</b><br>「施主一覧」から作成できる「専用提案音」の数                       | 150件 |
| お施主様Webプラン集作成数<br>「施主一覧」から作成できる「お施主様プラン集」の数                         | 60件  |
| 各プラン画像ダウンロード数<br>各プランの「まとめて画像をダウンロード」から、<br>画像をダウンロードできる数           | 70件  |
| <b>CADデータダウンロード数</b><br>各プランのWalk in home用プランデータを<br>ダウンロードできる件数    | 30件  |
| <b>簡易提案書作成数</b><br>「プラン詳細」や「営業ストック」から作成できる<br>「簡易提案書」の数             | 30件  |
| <b>ChatGPTコメント作成数</b><br>ChatGPTを利用してコメントを作成できる数                    | 50件  |
| 自社用提案書作成数<br>「自社プラン」から作成できる「自社用提案書作成」の数                             | 50件  |
| <b>自社用データダウンロード数</b><br>「自社プラン」からダウンロードできる<br>各種データ(CADデータ・PDFなど)の数 | 50件  |
| <b>自社用各プラン画像ダウンロード数</b><br>「自社プラン」からダウンロードできる画像データの件数               | 50件  |